Instructions for Playing the Speed Memory Game

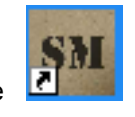

After locating and opening the game

Your screen should look like the following:

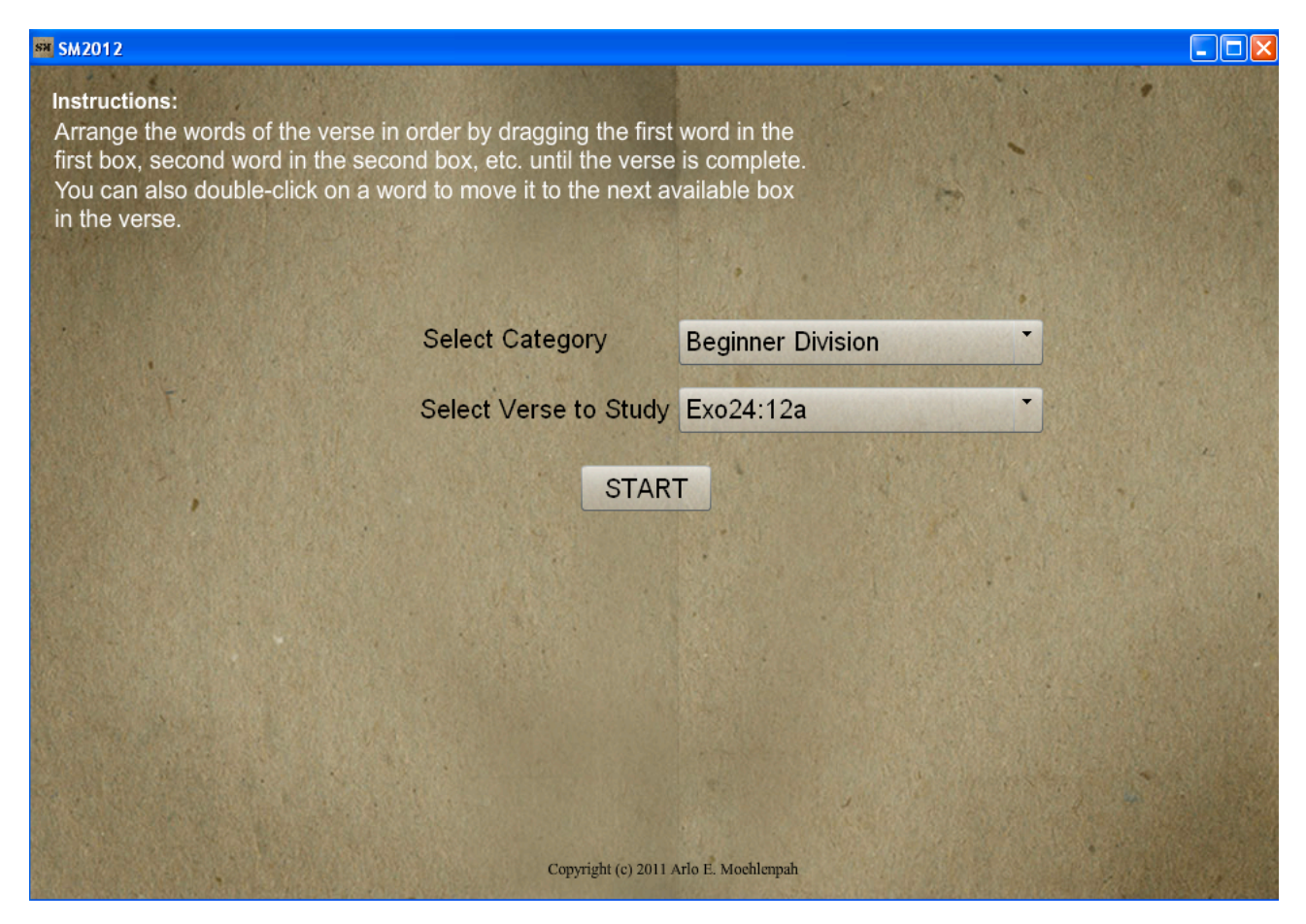

You then select the Category (Beginner, Junior, Int Sr, or Exp Sr Division or Memorize-90) of the verses by clicking on the downward arrow

| Beginner Division |
|-------------------|
| Beginner Division |
| Junior Division   |
| Int Sr Division   |
| Exp Sr Division   |
| Memorize-90       |

Then scroll down and select the Category and click on it.

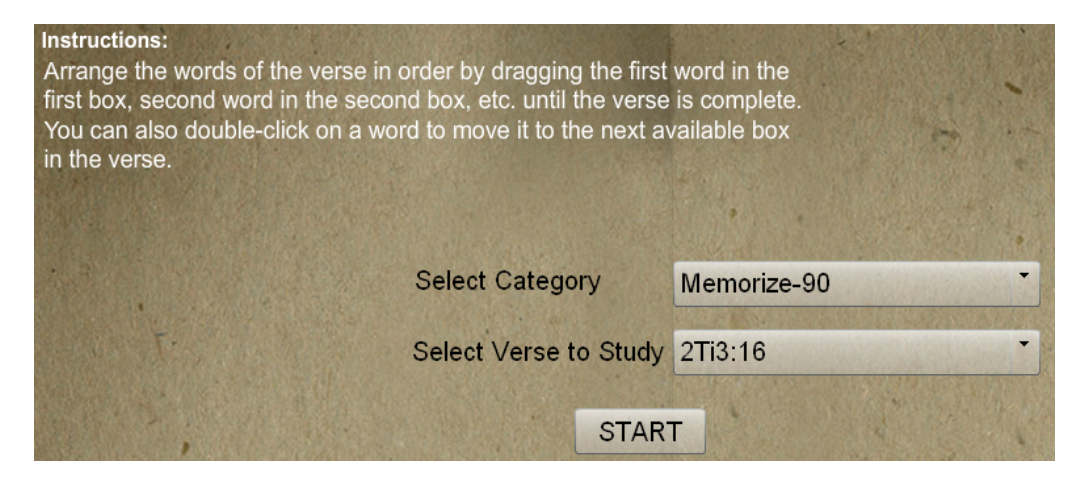

Then Select the Verse to Study by clicking on the downward arrow and scrolling down to the verse.

| 2Ti3:16  | - |
|----------|---|
| Heb4:12a | A |
| Heb4:12b | = |
| 2Ti3:16  | P |
| 2Pe1:21a |   |

Then click on the START button and start dragging down or clicking on the words in proper order

| SM2012           |                |                   |                |              |
|------------------|----------------|-------------------|----------------|--------------|
| 2Ti3:16          |                | Bac               | ck Time Left 4 | Time 01:00.8 |
|                  | for            |                   |                | -            |
| for              | instruction    |                   |                | doctrine,    |
| in               |                |                   | •              |              |
| reproof,         |                | righteousn        | ess:           |              |
| T. M. T.         |                |                   |                |              |
|                  |                | for               | correction,    |              |
| 1                | 2              | 3                 | 4              | 5            |
| All              | scripture      | is                | given          | by           |
| 6<br>inspiration | 7 of           | <sup>8</sup> God, | 9 and          | 10<br>is     |
| 11 profitable    | 12 for         | 13 ?              | 14 ?           | 15 ?         |
| 16               | 17 ?           | 18                | 19             | 20           |
| 21 ?             | and the second |                   |                |              |

When finished you will either get a please try again screen if you do not finish in the recommended time which is based on the number of words in the verse.

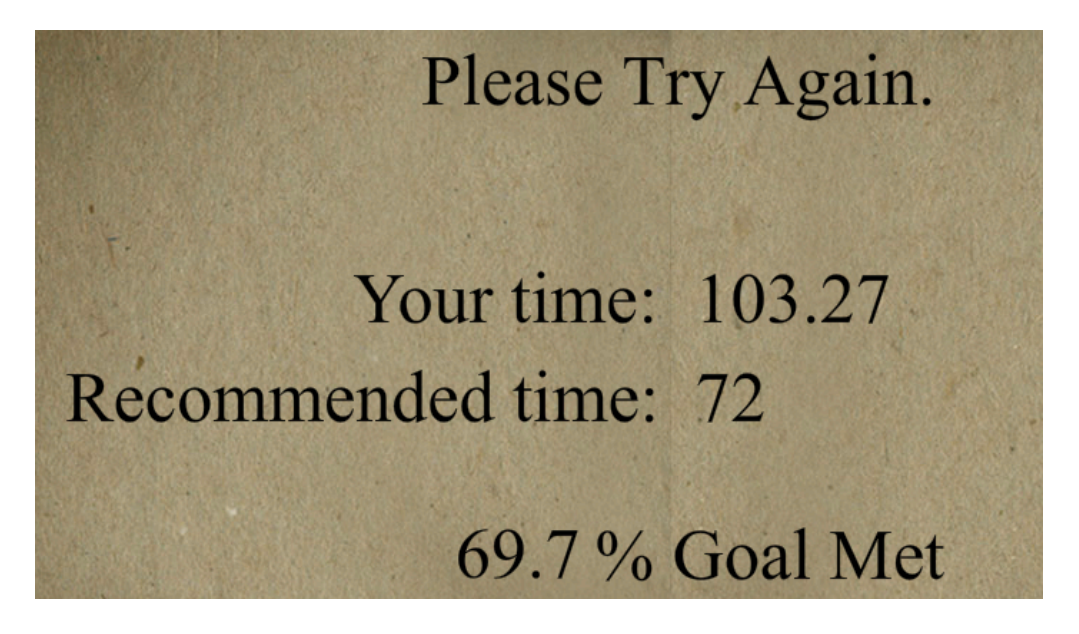

Or a congratulations screen if you do finish in the recommended time accompanied by an applause.

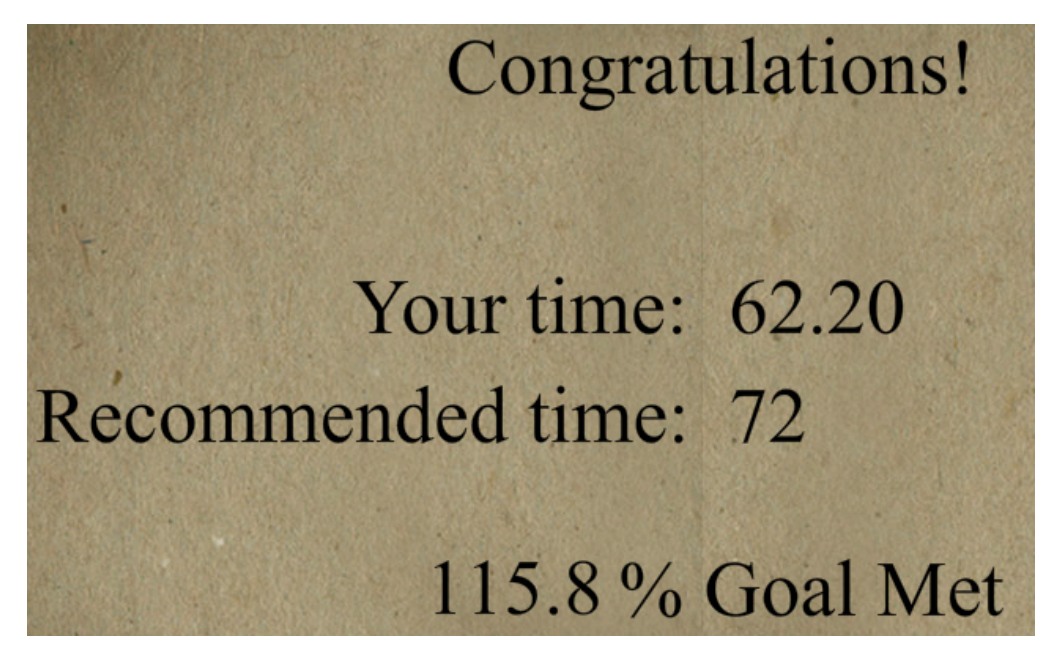

By clicking on the screen you can then try the same verse again or another verse by repeating the process.